## **How to Edit/Trim Zoom Recordings**

1. Go to Bostonu.Zoom.US to access your recordings. Then click on your recording to edit.

| Webinars             | Mar 30, 2020 10:29 AM Eastern Time (US and Canada) ID: 832 882 498                                  |
|----------------------|----------------------------------------------------------------------------------------------------|
| Recordings           | 1 total views • 0 total downloads Recording Analytics                                               |
| Settings             | Recording 1                                                                                         |
| Account Profile      | 3 files     7 MB       00:01:16 <ul> <li>Download (3 files)</li> <li>Copy shareable link</li> </ul> |
| Reports              |                                                                                                    |
|                      | Shared screen with speaker view                                                                     |
|                      | ⊐ Audio only                                                                                        |
| Attend Live Training | a Audio transcript                                                                                  |
| Video Tutorials      |                                                                                                    |
| Knowledge Dass       |                                                                                                    |

2. After you click on your recording, then click on the scissors to start editing.

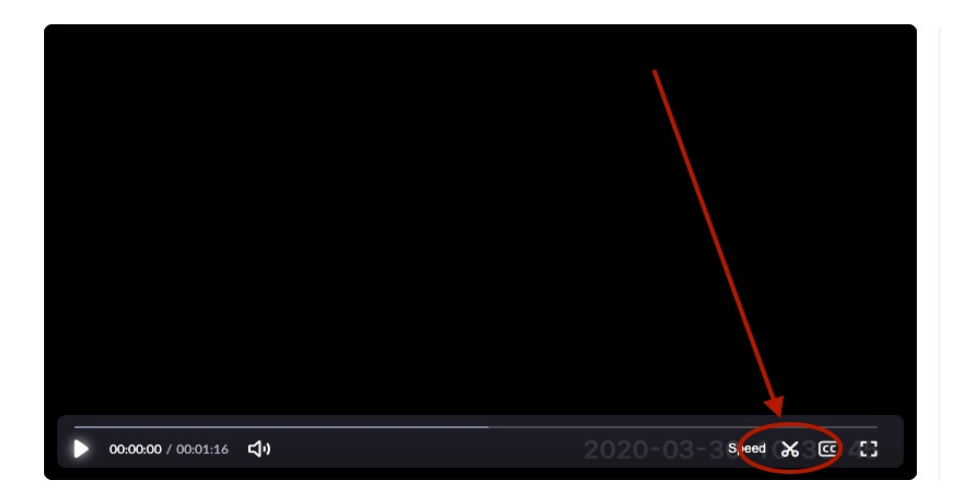

3. When you click on the scissors, a little box will pop up saying, "Set Playback Range" as shown below simply click "Got It" to proceed.

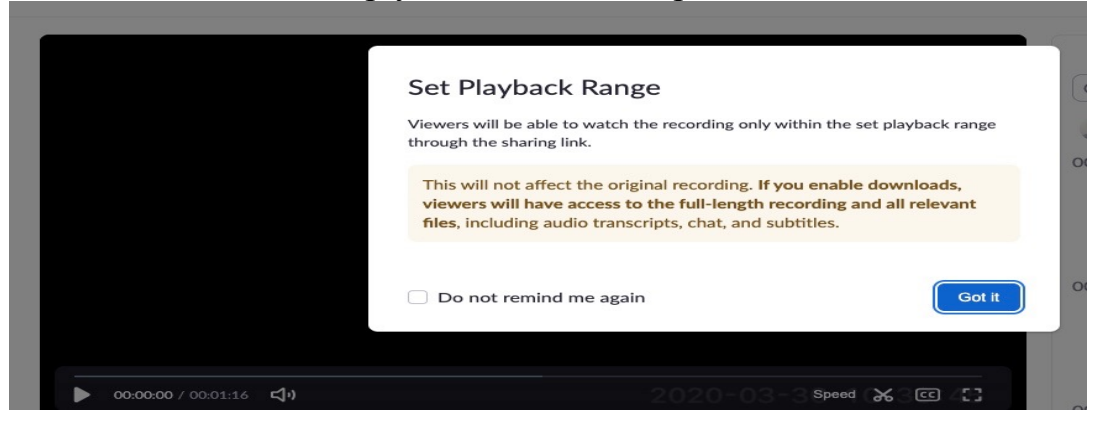

4. Finally, use the Playback Range to edit your video recording as you wish then click save to save your video as shown below.

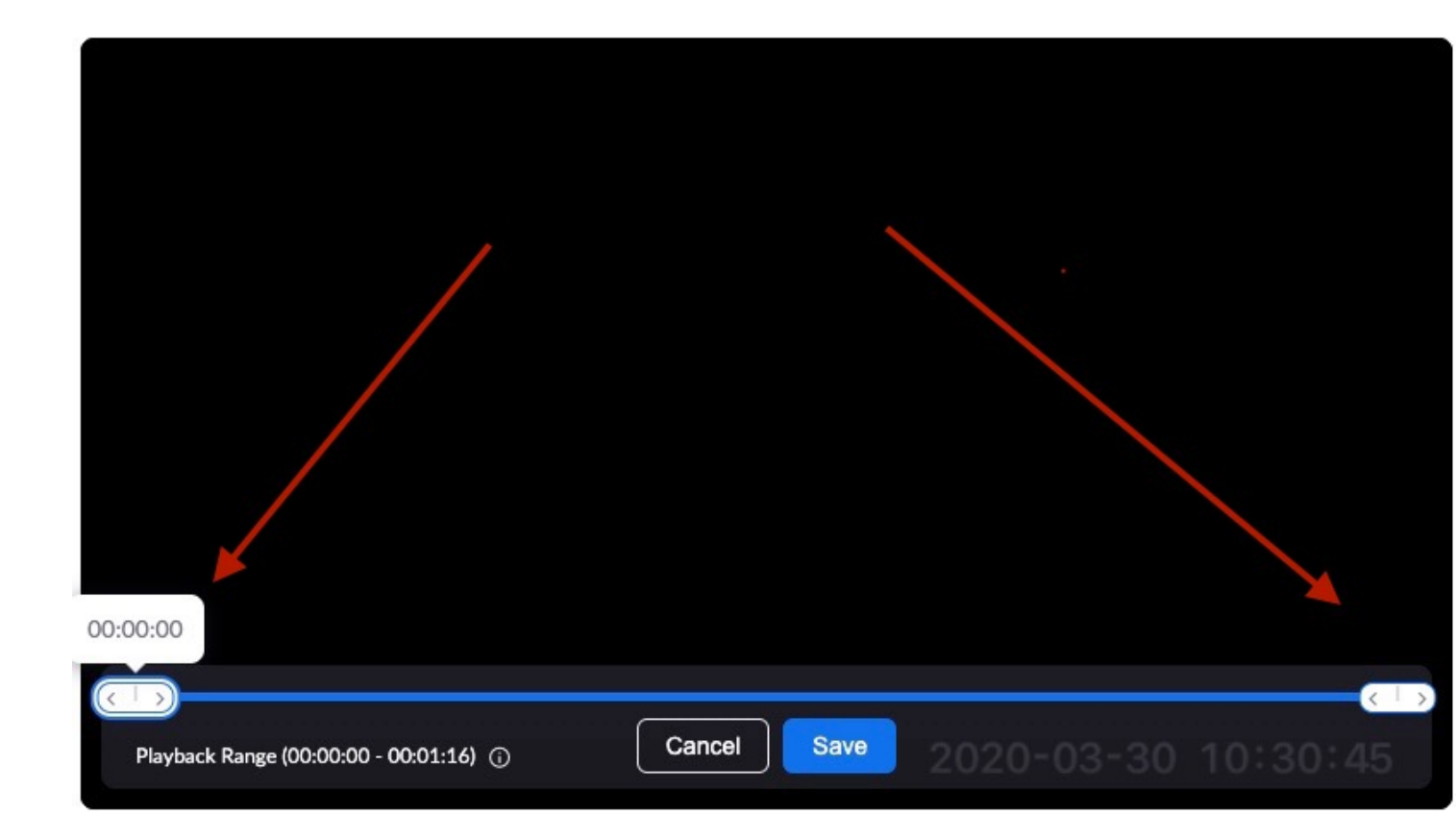